# Ръководство на потребителя за Dell Latitude 7310

## I. Първи стъпки:

1. Свържете захранващия адаптер и включете компютъра от бутона.

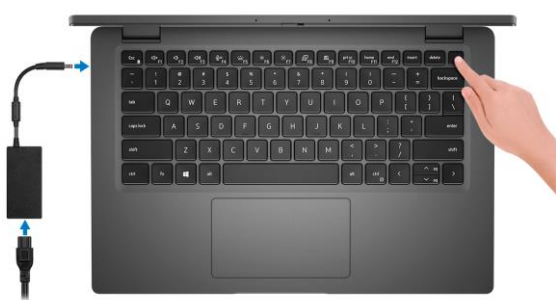

**Бележка**: С цел запазване на батерията, лаптопът може да влезе в режим на пестене на енергия.

- 2. Завършете конфигурирането на операционната система. За Windows.
- a. Свържете се към мрежа за Windows ъпдейти.

| Let's get connected                                            | a. | Make it yours                                                |
|----------------------------------------------------------------|----|--------------------------------------------------------------|
| Pick a network and go online to finish setting up this device. |    | Your Microsoft account opens a world of benefits. Learn more |
| Connections                                                    |    | 0.4.0.0.0.0.0.0.0                                            |
| T Network                                                      |    | Email or phone                                               |
| WI-FI                                                          |    | Password                                                     |
| */a (mm)                                                       |    | Forgot my password                                           |
| (The second sublation ) with                                   |    | No account? Create one!                                      |
| Conserver                                                      |    |                                                              |
| la <sup>ma</sup>                                               |    |                                                              |
| Sing the step                                                  |    | Microsoft privacy statement                                  |
| G                                                              |    |                                                              |

**Забележка:** Ако се свързвате към защитена безжична мрежа, въведете паролата за мрежата при запитване.

- b. Влезте във вашия Microsoft акаунт или си създайте нов акаунт. Ако не сте свързани към Интернет, създайте си офлайн акаунт.
- с. Въведете данни за контакт в екрана Support and Protection.

#### 3a Ubuntu:

Следвайте инструкциите на екрана, за да завършите инсталирането. За допълнителна информация вижте <u>http://www.dell.com/support</u>

3. Намерете Dell apps в Windows Start меню – Recommended. натиснете датата на изтичане на гаранцията в Support Assist. За повече информация, моля посетете <u>www.dell.com/support</u>.

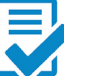

**Dell Product Registration:** Регистрирайте вашия компютър при Dell.

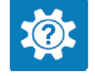

**Dell Help & Support:** Помощ при въпроси и поддръжка на вашия компютър.

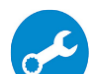

SupportAssist

Проверява състоянието на хардуера и софтуера на вашия компютър.

**Бележка:** Може да подновите или да ъпгрейднете гаранцията си като натиснете датата на изтичане на гаранцията в Support Assist.

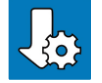

**Dell Update:** Ъпдейт на драйвери и критични корекции.

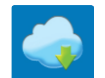

**Dell Digital Delivery:** Сваляне на софтуерни приложения, които са закупени, но не са инсталирани на компютъра.

4. Създайте медия за възстановяване за Windows.

Това е препоръчително за установяване и оправяне на проблеми, които могат да възникнат в Windows. За повече информация моля вижте <u>https://support.microsoft.com/en-us</u>

#### II. Хардуерни компоненти:

#### Изглед отпред:

- 1. RGB или IR камера (опция)
- 2. LED индикатор за статус на камерата
- 3. LCD панел
- LED индикатор за статус на батерията

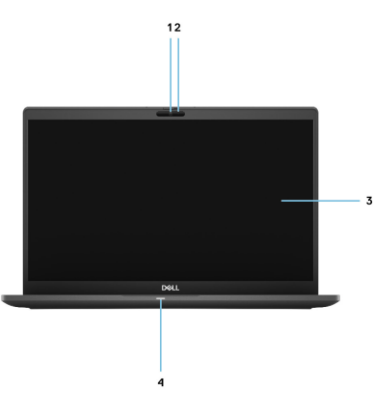

#### Изглед отпред (при модел 2-в-1):

- 1. Сензор за близост
- 2. IR предавател (опция)
- 3. RGB или IR камера (опция)
- 4. LED индикатор за статус на камерата
- 5. Сензор за околна светлина (ALS)
- 6. LCD панел
- 7. LED индикатор за статус на батерията

# Изглед отгоре:

- 1. Микрофон
- 2. Бутон за включване на опция Safeview
- 3. Микрофон
- 4. Бутон за включване с опция "пръстов отпечатък"
- 5. Тъчпад

## Изглед отляво:

- 1. HDMI 2.0 порт
- USB 3.2 GEN 2 Туре-с порт с DisplayPort (alt mode), Thunderbolt 3.0 с Power Delivery (PD)
- 3. USB 3.2 Gen 2 Туре-С порт с Displayport (alt mode) и Thunderbolt 3.0 с PD.
- 4. Слот за micro-SD карти
- 5. Слот за смарт карти (опция)

## Изглед отдясно:

- 1. Слот за SIM карти (опция само с WWAN конфигурация)
- 2. Универсален аудио жак
- 3. USB 3.2 Gen 1 Туре-А порт с PowerShare
- 4. Слот за кабел против кражба (форма тип "wedge")

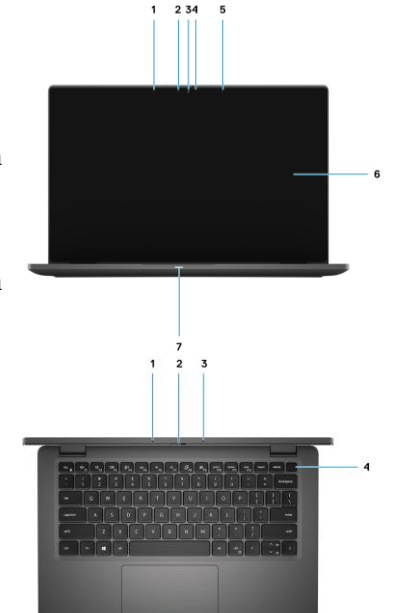

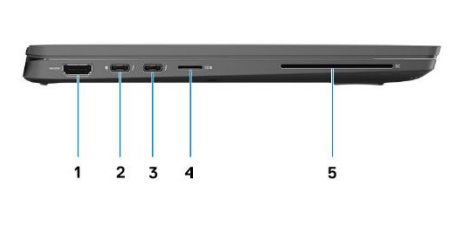

1 2 3

#### Изглед отзад:

- 1. Отдушник на вентилация
- 2. Етикет със сервизна информация
- 3. Високоговорители

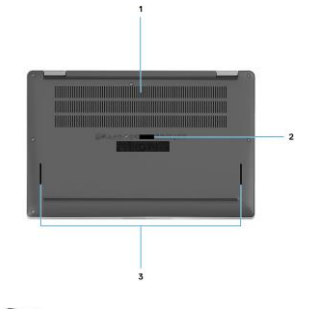

# III. Различни форми на употреба:

## Лаптоп:

Тази форма на употреба се отнася към конфигурациите 2-в-1 и лаптоп.

# 2-в-1:

Тези форми на употреба се отнасят само към конфигурацията 2-в-1.

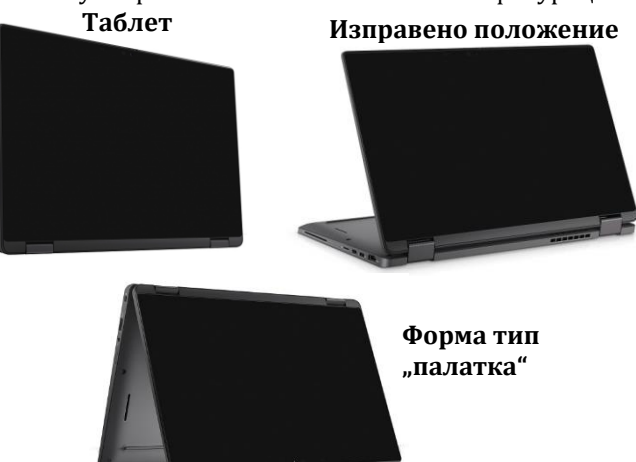

## IV. Използване на клавиши и клавишни комбинации:

Забележка: Когато използвате комбинация от клавиши, натиснете и задръжте първия клавиш, след което натиснете втория клавиш. Забележка: Може да променяте основните функции на функционалните клавиши (F1 – F12) чрез програмата за настройки BIOS.

| Клавиш/ Клавишна<br>комбинация | Функция                                 |  |
|--------------------------------|-----------------------------------------|--|
| Esc                            | Вкл./Изкл. на заключването на Fn        |  |
|                                | клавиша.                                |  |
| F1                             | Изключване на звука.                    |  |
| F2                             | Намаляване на звука.                    |  |
| F3                             | Увеличаване на звука.                   |  |
| F4                             | Изключване на микрофона.                |  |
| F5                             | Вкл./Изкл. на подсветката на            |  |
|                                | клавиатурата.                           |  |
| F6                             | Намаляване на яркостта.                 |  |
| F7                             | Увеличаване на яркостта.                |  |
| F8                             | Вкл./Изкл. на дисплея.                  |  |
| F9                             | Вкл./Изкл. на панела e-Privacy (опция с |  |
|                                | e-Privacy панел).                       |  |
| F10                            | Принт скрийн.                           |  |
| F11                            | Начална страница.                       |  |
| F12                            | Край на реда.                           |  |
| fn + B                         | Пауза/Прекъсване.                       |  |
| fn + S                         | Вкл./Изкл. на Scroll Lock.              |  |
| fn + R                         | Системна заявка.                        |  |
| fn + Ctrl                      | Отваряне на менюто с приложения.        |  |

#### V. Регулаторна политика за съответствие:

Dell Inc. (Dell) се ангажира да спазва законите и наредбите във всяка страна, в която доставя своите продукти. Продуктите на Dell са проектирани и тествани, за да отговарят на съответните световни стандарти за безопасност на продуктите, електромагнитна съвместимост, ергономичност и други задължителни нормативни изисквания, когато се използват по предназначение.

Инструкции за безопасна работа с продукта, както и подробна регулаторна информация за продукта и съответствието му с европейски директиви и стандарти, може да бъде намерена на български език на следния линк:

https://www.dell.com/learn/us/en/uscorp1/regulatory-compliance

Допълнителна информация за продукта и декларация за съответствие може да бъде намерена на: <u>www.polycomp.bg.</u>